# Adding a New Visit

#### Work Order > Visitor Security > New Visit

#### Adding a New Visit:

1. Go to Work Order > Visitor Security > New Visit.

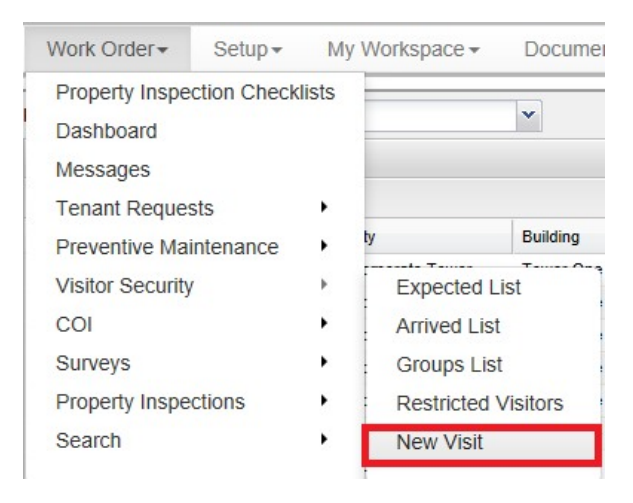

 OR click on New Visit on the top right when you are viewing one of the <u>Visitor Security Lists</u> (Expected List, Arrived List, or Group List).

| Property:                                         | All Prope                           | rties                             | ~                          | New Vis                  |
|---------------------------------------------------|-------------------------------------|-----------------------------------|----------------------------|--------------------------|
| Visitors                                          |                                     |                                   |                            |                          |
| Next 30 Days                                      |                                     | <ul> <li>Enter keyword</li> </ul> | 🔍 Search  🗙 Reset          | 👃 Check In 🚔 Print Badge |
| Date 🔺                                            |                                     | Visitor                           | Host                       | Property                 |
| Dec 9 at 2:49<br>Location: Tov<br>Arrival Notifie | pm<br>ver 1 » 01 » 1<br>cation: Yes | ada / tj<br>110                   | Adam Meade / Turner Ser    | One Corporate Tower - S  |
| Dec 16 at 11:<br>Location: Tov<br>Arrival Notifie | 00 am<br>ver 2 » 04<br>cation: Yes  | Mike / Truong                     | Adam Meade / Turner Ser    | One Corporate Tower - S  |
| Dec 21 at 2:4<br>Location: Tov<br>Arrival Notifie | 2 pm<br>ver One » 01<br>cation: Yes | Mike / Foreman<br>» 110           | Tina Tenant / Turner Serv  | One Corporate Tower      |
|                                                   |                                     | Kat / Marmalade                   | Keisuke Takashi / Deloitte | One Corporate Tower      |

3. On the New Visit screen under Host, enter the name of the Contact. Once you have entered the first three letters of the contact's first or last name, you will be presented with a list of possible matches. If no matches exist, the name you enter will be treated as the contact's name.

| Host      |                                                                        |                          |
|-----------|------------------------------------------------------------------------|--------------------------|
| Contact:  | Bill Paxton                                                            | ×                        |
|           | Please type in 3 characters to show a l<br>in the name of the Contact. | list of Contacts, or typ |
| Phone:    | 555-555-3849                                                           |                          |
| Tenant:   | Acme Graphics Inc.                                                     | ×                        |
| Location  |                                                                        |                          |
| Property: | Hillview Towers                                                        |                          |
| Building: | Hillview Towers I                                                      |                          |
| ballanig. | -                                                                      |                          |
| Floor:    | 3                                                                      |                          |

### Note:

- If a contact was found and selected, the contact's location will be auto-filled.
- If necessary, you can manually override any of the location information using the dropdown lists provided.
- Visitors cannot have Common Areas (i.e. Main Lobby) set as the visit location.
- 4. Under Expected Date/Time select one of the three choices:

| O Visitor has | Arrived |   |
|---------------|---------|---|
| Future Vision | sit     |   |
| 12/06/2010    | 9:30 AM | ~ |

- 5. Under the Visitors section set a Group size.
- 6. Type in the Name and Company of the visitor.
- 7. Click on Add

## Note:

- Multiple visitors can be added for Group entries.
- 8. Click on Save Visit.